## How to Edit Your Course Home Page

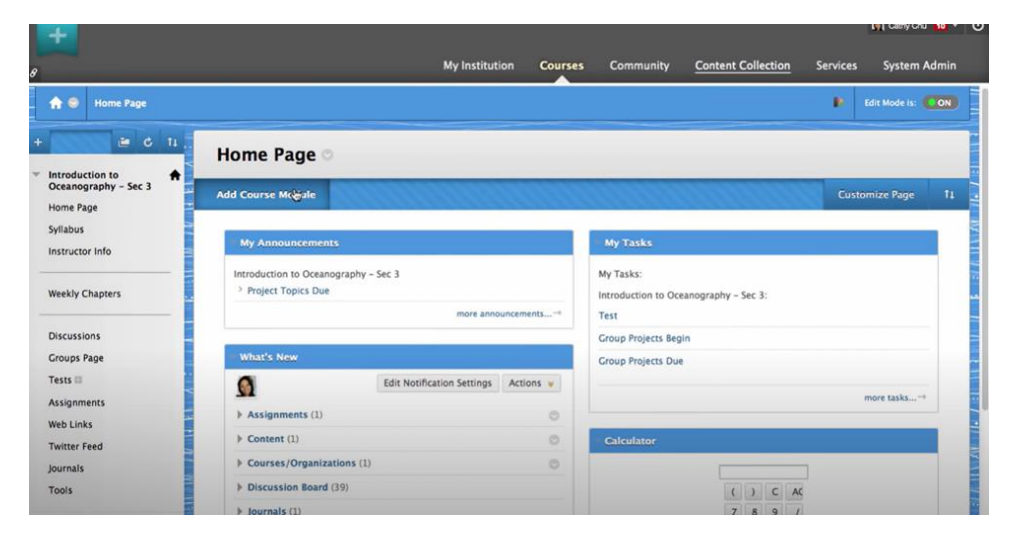

1. Login to Blackboard, Access the Homepage to start, click add Course Module.

| +                                                                                   |                                                                                       |                                            |                      |                     |                             | 7                    |                 |
|-------------------------------------------------------------------------------------|---------------------------------------------------------------------------------------|--------------------------------------------|----------------------|---------------------|-----------------------------|----------------------|-----------------|
| 8                                                                                   |                                                                                       | My Institution                             | Courses              | Community           | Content Collection          | Services             | System Admin    |
| 🟫 🎯 Home Page > Add N                                                               | Module                                                                                |                                            |                      |                     |                             | 🖡 Edit I             | Mode is: ON (2) |
| + 🔤 C ti                                                                            | Add Module                                                                            |                                            |                      |                     |                             |                      |                 |
| Vitroduction to<br>Oceanography – Sec 3<br>Home Page<br>Syllabus<br>Instructor Info | <ul> <li>✓ Search</li> <li>✓ Go</li> <li>✓ Browse by Category</li> <li>All</li> </ul> | Browsing: All                              |                      |                     | ٠                           |                      |                 |
| Weekly Chapters                                                                     | My Blackboard<br>Faculty and Staff Resources                                          | Don't fall behind. Display notif<br>(More) | fications of past of | due and early warni | ings the courses you instru | ct.<br>In My Blackbo | ard             |
| Discussions<br>Groups Page                                                          | Toolbox<br>Other                                                                      | Bookshelf by VitalSour                     | ce                   |                     |                             |                      |                 |
| Tests D<br>Assignments                                                              |                                                                                       | Displays Bookshelf by VitalSou<br>Add      | rce Adopted eTe      | xtBooks (More)      |                             | In Ot                | ther            |
| Web Links<br>Twitter Feed                                                           |                                                                                       | Calculator                                 |                      |                     |                             |                      |                 |
| Journals<br>Tools                                                                   |                                                                                       | Perform calculations. Add a ca<br>Remove   | Iculator. (More).    | **                  |                             | In Tool              | box             |

2. In Browse by Category, click All to see the list that is available. Click Add to place a new module on the page.

| +                                                    |                            |                                                                                   |                                    |                     |                                                    |               |                     |
|------------------------------------------------------|----------------------------|-----------------------------------------------------------------------------------|------------------------------------|---------------------|----------------------------------------------------|---------------|---------------------|
|                                                      |                            | My Institution                                                                    | Courses C                          | ommunity <u>(</u>   | Content Collection                                 | Servic        | es System Admin     |
| 🟫 💿 Home Page > Add I                                | Module                     |                                                                                   |                                    |                     |                                                    |               | Edit Mode is: CON 🔞 |
| e c 11                                               | Add Module                 |                                                                                   |                                    |                     |                                                    |               |                     |
| Introduction to<br>Oceanography - Sec 3<br>Home Page | ▼ Search Go                | Browsing: All                                                                     |                                    |                     |                                                    |               |                     |
| nstructor Info                                       | Browse by Category     All | Alerts                                                                            |                                    |                     |                                                    |               | ×                   |
| Weekly Chapters                                      | My Blackboard              | Don't fall behind. Display no<br>due and early warnings the o<br>instruct. (Less) | tifications of past<br>courses you | Alerts              |                                                    |               |                     |
| Discussions                                          | Toolbox                    | Add                                                                               | In My Blackboar                    | d 🖸<br>Past Due     | Edit Notification Set                              | tings<br>ns ¥ |                     |
| roups Page<br>ests 🖾                                 | · ·                        |                                                                                   |                                    | 👻 Item Pa           | st Due (275)                                       | 0             |                     |
| ssignments                                           |                            |                                                                                   |                                    | Group Pi<br>Introde | resentations (25) ()<br>uction to Oceanography - ! | Sec 3         |                     |
| eb Links                                             |                            |                                                                                   |                                    | ⊕Lab Jour<br>Introd | nal (25) 💿<br>uction to Oceanography - !           | Sec 3         |                     |
| witter Feed                                          |                            |                                                                                   |                                    | Extra Cro           | edit (25) 🔘                                        | Sec.3         |                     |
| ournals<br>Tools                                     |                            |                                                                                   |                                    |                     | Assignment (25) ()<br>uction to Oceanography - !   | Sec 3         |                     |

3. Click the box icon to view more information about the item. When you are finished, click Add.

| +                                                                 |                                                                                 |                                                             |                             |                              | 1            | All card out and |
|-------------------------------------------------------------------|---------------------------------------------------------------------------------|-------------------------------------------------------------|-----------------------------|------------------------------|--------------|------------------|
| 9                                                                 |                                                                                 | My Institution Co                                           | urses Community             | Content Collection           | Services     | System Admin     |
| 🛖 🥯 Home Page > Add N                                             | Aodule                                                                          |                                                             |                             |                              | 🕒 Edit       | Mode is: CON 📀   |
|                                                                   | Add Module                                                                      |                                                             |                             |                              |              |                  |
| Coceanography – Sec 3<br>Home Page<br>Syllabus<br>Instructor Info | <ul> <li>Search</li> <li>Co</li> <li>Browse by Category</li> <li>All</li> </ul> | Browsing: All Alerts                                        |                             |                              |              |                  |
| Weekly Chapters                                                   | My Blackboard<br>Faculty and Staff Resources                                    | Don't fall behind. Display notification<br>(More)<br>Remove | s of past due and early war | nings the courses you instru | in My Blackb | oard             |
| Discussions<br>Groups Page                                        | Other                                                                           | Bookshelf by VitalSource                                    |                             |                              |              | -                |
| Assignments<br>Web Links                                          |                                                                                 | Add                                                         | opted eTextBooks (More)     |                              | In C         | Other            |
| Twitter Feed<br>Journals                                          |                                                                                 | Calculator<br>Perform Calculations. Add a calculato         | . (More)                    |                              |              |                  |
| Tools                                                             |                                                                                 | Remove                                                      |                             |                              | In Too       | lbox             |

4. The lists of the items that you added will show like above. Scroll the bottom to finish.

| F                                                                                                    |                                                                                   |                            |
|----------------------------------------------------------------------------------------------------|-----------------------------------------------------------------------------------|----------------------------|
|                                                                                                    | My Institution Courses Community Content C                                        | collection Services System |
| and the second second se                                                                                                    | Jiaicu meula nepusitury (murc/                                                    |                            |
|                                                                                                    | Add                                                                               | In Other                   |
| the second second second second second second second second second second second second second second second s                                                                                                    |                                                                                   |                            |
|                                                                                                    | Taytood                                                                           | 6                          |
| A CONTRACTOR OF A CONTRACTOR OF                                                                                                    | Textpau                                                                           |                            |
|                                                                                                    | Create HTML formatted text using the Manage Textpad Module Settings. (More)       | hand .                     |
| A REAL PROPERTY OF A REAL                                                                                                    | Add                                                                               | In Toolbox                 |
| The second second second second second second second second second second second second second second second se                                                                                                    |                                                                                   |                            |
|                                                                                                    |                                                                                   |                            |
|                                                                                                    | Thesaurus                                                                         |                            |
| and a second second second second second second second second second second second second second second second                                                                                                    | Search and display a thesaurus for synonyms and antonyms of words. (More)         |                            |
| and the second second second second second second second second second second second second second second second                                                                                                    | Add                                                                               | In Toolbox                 |
| 10000                                                                                                    |                                                                                   |                            |
|                                                                                                    |                                                                                   | -                          |
| and an and a second second second second second second second second second second second second second second                                                                                                    | To Do                                                                             | 0                          |
|                                                                                                    | Keep on top of your course work. Display all items due and past due for your co   | urses. (More)              |
|                                                                                                    | Add                                                                               | In My Blackboard           |
| A REAL PROPERTY OF A REAL PROPERTY OF A REA |                                                                                   |                            |
| the second second second second second second second second second second second second second second second se                                                                                                    |                                                                                   | -                          |
|                                                                                                    | What's New                                                                        | 0                          |
|                                                                                                    | Keep up to date with your courses. Display notices of what is new in your enrolle | ed courses. (More)         |
|                                                                                                    | Remove                                                                            | In My Blackboard           |
|                                                                                                    |                                                                                   |                            |
|                                                                                                    | Displaying 1 to 20 of 20                                                          | items Show All Edit Paging |
|                                                                                                    |                                                                                   | Luit raging                |
|                                                                                                    |                                                                                   |                            |

5. Click OK to save the changes.

| n 😔 Home Page                     |                                                                                                    |                                                          |           |                                                  | Edit Mode is: 💽 C                     |
|-----------------------------------|----------------------------------------------------------------------------------------------------|----------------------------------------------------------|-----------|--------------------------------------------------|---------------------------------------|
| <b>≅</b> 6 ft.                    | Home Page 🗢                                                                                                    |                                                          |           |                                                  |                                       |
| Dceanography - Sec 3<br>Home Page | Add Course Module                                                                                                    |                                                          |           |                                                  | Customize Page                        |
| Syllabus<br>Instructor Info       | My Announcements                                                                                                    |                                                          |           | Alerts                                           |                                       |
| Weekly Chapters                   | Introduction to Oceanograph<br>Project Topics Due                                                                                                    | Introduction to Oceanography – Sec 3  Project Topics Due |           |                                                  | Edit Notification Settings<br>Actions |
| Discussions<br>Groups Page        | What's New                                                                                                    |                                                          |           | Item Past Due (275)      Retention Center Alerts | Ö                                     |
| Tests 🖾                           | 0                                                                                                    | Edit Notification Settings                               | Actions 😝 | Fintroduction to Oceanography                    | - Sec 3 (4)                           |
| Assignments<br>Web Links          | Assignments (1)                                                                                                    |                                                          | 0         | Activity Alerts                                  |                                       |
| Twitter Feed                      | F Content (1)                                                                                                    |                                                          | 0         | No No                                            | tifications                           |
| Journals<br>Tools                 | <ul> <li>Courses/Organizations</li> <li>Discussion Board (39)</li> </ul>                                                                                                    | (1)                                                      |           |                                                  | Last Updated: March 7, 2014 10:40 AM  |
|                                   | and the second second sec |                                                          |           | Table Merceller                                  |                                       |

6. Alerts module appears on the Home Page and Calculator is gone.

|                                   |                                                      | My Instituti               | ion Courses | Community <u>Content</u>   | Collection Services System Admin        |
|-----------------------------------|------------------------------------------------------|----------------------------|-------------|----------------------------|-----------------------------------------|
| 🛧 😣 Home Page                     |                                                      |                            |             |                            | F Edit Mode is: CON                     |
| + 20 = 6 11                       | Home Page 🗢                                          |                            |             |                            |                                         |
| Oceanography - Sec 3<br>Home Page | Add Course Module                                    |                            |             |                            | Customize Page 11                       |
| Syllabus                          | My Announcements                                     |                            | 0.0         | * Alerts                   |                                         |
| Weekly Chapters                   | Introduction to Oceanography<br>> Project Topics Due | y - Sec 3<br>more anno     | uncements   | 9 Past Due                 | Edit Notification Settings<br>Actions 💗 |
| Discussions                       |                                                      |                            |             | Item Past Due (275)        | 0                                       |
| Groups Page                       | * What's New                                         |                            |             | Retention Center Alerts    |                                         |
| Tests 🗆                           | 0                                                    | Edit Notification Settings | Actions ¥   | Introduction to Oceanograp | hy - Sec 3 (4)                          |
| Assignments                       | Assignments (1)                                      |                            | 0           | Activity Alerts            |                                         |
| Web Links<br>Twitter Feed         | F Content (1)                                        |                            | 0           | No                         | Notifications                           |
| Journals                          | Courses/Organizations (                              | 1)                         | 0           |                            | Last Updated: March 7, 2014 10:40 AM    |
| Tools                             | Discussion Board (39)                                |                            |             |                            |                                         |

7. You can remove modules from the home page by pointing to a module then clicking the Close icon. Remember, it will permanently delete and add it back again if you want.

|                                                                                 |                                          |                                                              |             |                                       |                                  |                | M caryon         | <b>10</b> + C |
|---------------------------------------------------------------------------------|------------------------------------------|--------------------------------------------------------------|-------------|---------------------------------------|----------------------------------|----------------|------------------|---------------|
| 8                                                                               |                                          | My Institut                                                  | ion Courses | Community                             | Content Collection               | Services       | System Ac        | lmin          |
| 🟫 🥯 Home Page                                                                   |                                          |                                                              |             |                                       |                                  | ٠              | Edit Mode is:    | ON            |
| + 🛛 🗃 C ti                                                                      | Home Page                                |                                                              |             |                                       |                                  |                |                  |               |
| <ul> <li>Introduction to<br/>Oceanography – Sec 3</li> <li>Home Page</li> </ul> | Add Course Module                        | E&y<br>Page Banner                                           |             | 0000                                  |                                  | Cust           | omize Page       | 11            |
| Syllabus<br>Instructor Info                                                     | My Announcemer                           | 15                                                           |             | Alerts                                |                                  |                |                  |               |
| Weekly Chapters                                                                 | Introduction to Ocean Project Topics Due | Introduction to Oceanography - Sec 3<br>> Project Topics Due |             |                                       |                                  | Edit Notifica  | Actions 😝        | 115 5         |
| Discussions                                                                     | What's New                               |                                                              |             | Item Past Due (2)                     | 75)                              |                | 0                |               |
| Tests                                                                           | Ø                                        | Edit Notification Settings                                   | Actions 😻   | <ul> <li>Introduction to C</li> </ul> | erts<br>Iceanography - Sec 3 (4) |                |                  |               |
| Assignments<br>Web Links                                                        | Assignments (1)                          |                                                              | 0           | Activity Alerts                       |                                  |                |                  |               |
| Twitter Feed                                                                    | Content (1)     Courses/Organiz          | ations (1)                                                   | 0           |                                       | No Notifications                 |                |                  | XXX           |
| Journais<br>Tools                                                               | Discussion Board                         | (39)                                                         |             | -                                     | Last Up                          | dated: March 7 | 7, 2014 10:40 AM |               |
|                                                                                 | Journals (1)                             |                                                              |             | My Tasks                              |                                  |                |                  |               |

8. Rename the home page by accessing the page title's contextual menu and click Edit.

|                                                            |                  |              |                         | NAT Cash Cun 10 . G   |
|------------------------------------------------------------|------------------|--------------|-------------------------|-----------------------|
| 8                                                          | My Institution   | Courses Comm | nity Content Collection | Services System Admin |
| 👚 🛞 Edit Module Page: Home Page                            |                  |              |                         | Edit Mode is: CON 📀   |
| + Edit Module Pa                                           | age: Home Page   |              |                         |                       |
| Oceanography - Sec 3<br>Home Page<br>Syllabus<br>Mone Page | eld.             |              |                         | Cancel Submit         |
| Instructor Info MODULE PAGE INFO                           | DRMATION         |              |                         | • •                   |
| Weekly Chapters 😽 Name                                     | Course Dashboard |              |                         |                       |
| Discussions                                                |                  |              |                         |                       |
| Groups Page PAGE TYPE                                      |                  |              |                         |                       |
| Tests 🗆                                                    |                  |              |                         |                       |
| Assignments Permit Users to Personali:<br>Page             | ze the 🕞         |              |                         |                       |
| Web Links                                                  |                  |              |                         |                       |
| Twitter Feed STANDARD OPTION                               | s                |              |                         |                       |
| Journals                                                   |                  |              |                         |                       |
| Tools Available for Users                                  | Yes O No         |              |                         |                       |

9. Enter the page name, and then click Submit.

| +                                                                               |                                                              |                                    | 🚺 Cathy Chu 🚻 🔻 🕻                   |
|---------------------------------------------------------------------------------|--------------------------------------------------------------|------------------------------------|-------------------------------------|
| 8                                                                               | My Institution Cou                                           | ses Community Content Collection   | on Services System Admin            |
| 🛖 😨 Course Dashboard                                                            |                                                              |                                    | Edit Mode is: CON                   |
| + 6 11.                                                                         | Success: Course Dashboard edited.                            |                                    | 0                                   |
| <ul> <li>Introduction to<br/>Oceanography – Sec 3</li> <li>Home Base</li> </ul> | Course Dashboard 🔍 🔥                                         |                                    |                                     |
| Syllabus<br>Instructor Info                                                     | Add Course Module                                            |                                    | Customize Page 14                   |
|                                                                                 | My Announcements                                             | Alerts                             |                                     |
| Weekly Chapters                                                                 | Introduction to Oceanography – Sec 3<br>> Project Topics Due | Ω                                  | Edit Notification Settings          |
| Discussions<br>Groups Page                                                      | more announcements                                           | Past Due Item Past Due (275)       | 0                                   |
| Tests 🗊                                                                         | What's New                                                   | Retention Center Alerts            |                                     |
| Assignments<br>Web Links                                                        | Edit Notification Settings Actions *                         | Introduction to Oceanography – Sec | 3 (4)                               |
| Twitter Feed                                                                    | <ul> <li>Assignments (1)</li> </ul>                          | Activity Alerts                    |                                     |
| Journals                                                                        | ► Content (1)                                                | No Notificati                      | iona                                |
| Tools                                                                           | > Courses/Organizations (1)                                  | La Ca                              | ist Updated: March 7, 2014 10:40 AM |

10. The page will show the new name, but the page name does not automatically change the course menu link.

| +                                       |        |                         |                     |                 |         |                    |                         | Sector Sector               | × ••• • |
|-----------------------------------------|--------|-------------------------|---------------------|-----------------|---------|--------------------|-------------------------|-----------------------------|---------|
|                                         |        |                         | Му                  | Institution     | Courses | Community          | Content Collection      | Services System             | Admin   |
| n 😨 Course Das)                         | hboard |                         |                     |                 |         |                    |                         | Edit Mode is:               | CON     |
| e e                                     | 11     | Success: Course Dashboa | rd edited.          |                 |         |                    |                         |                             | 0       |
| Introduction to<br>Oceanography - Sec 3 | •      | Course Dash             | board ©             |                 |         |                    |                         |                             |         |
| Home Page                               | el.    |                         |                     |                 | -       |                    |                         |                             |         |
| Syllabus<br>Instructor Info             | Reni   | iame Link<br>le Link    |                     |                 |         |                    |                         | Customize Page              | 11      |
|                                         | Dele   | ete                     | 15                  |                 |         | Alerts             |                         |                             |         |
| Weekly Chapters                         |        | Introduction to Ocean   | ography – Sec 3     |                 |         | 0                  |                         | Edit Notification Settings  |         |
| Discussions                             |        | Project Topics Due      |                     |                 |         | Past Due           |                         | Actions 💘                   |         |
| Groups Page                             |        |                         |                     | more announceme | ints+   | Item Past Due (    | 275)                    | 0                           | 9       |
| Tests 🗆                                 |        | Whent's Now             |                     |                 |         |                    |                         |                             | -       |
| Assignments                             |        |                         |                     |                 |         | Retention Center A | lierts                  |                             |         |
| Web Links                               |        | 1                       | Edit Notification : | settings Actio  | ns 😸    | Introduction to    | Oceanography - Sec 3 (* | 1)                          | _       |
| Twitter Feed                            |        | Assignments (1)         |                     |                 | 0       | Activity Alerts    |                         |                             |         |
| Journals                                | 1      | > Content (1)           |                     |                 | 0       |                    | No Notifications        |                             |         |
| Tools                                   |        | Courses/Organization    | ations (1)          |                 | 0       |                    | Last U                  | pdated: March 7, 2014 10:40 | AM      |
|                                         |        |                         |                     |                 |         |                    |                         |                             |         |

11. Access the course menu link's contextual menu and click Rename Link.

| +                                                            |                             |                           |               |                                 |                                      |
|--------------------------------------------------------------|-----------------------------|---------------------------|---------------|---------------------------------|--------------------------------------|
| 8                                                            |                             | My Institu                | ution Courses | Community Content C             | Collection Services System Admin     |
| 🏫 🥯 Course Dashboard                                         |                             |                           |               |                                 | Edit Mode is: CON                    |
| + 🗃 6 11                                                     | Success: Course Dashboard e |                           |               |                                 | 0                                    |
| <ul> <li>Introduction to<br/>Oceanography - Sec 3</li> </ul> | Course Dashbo               | ard O                     |               |                                 |                                      |
| Course Dashboard X X<br>Syllabus<br>Instructor Info          | Add Course Module           |                           |               |                                 | Customize Page 14                    |
|                                                              | My Announcements            |                           |               | = Alerts                        |                                      |
| Weekly Chapters                                              | Introduction to Oceanogra   | phy – Sec 3               |               | Q                               | Edit Notification Settings           |
| Discussions<br>Groups Page                                   |                             | more an                   | nouncements+  | Past Due<br>Item Past Due (275) | Actions V                            |
| Tests 🛙                                                      | What's New                  |                           |               | Retention Center Alerts         |                                      |
| Assignments<br>Web Links                                     | Ø                           | Edit Notification Setting | s Actions 😺   | Introduction to Oceanograp      | hy - Sec 3 (4)                       |
| Twitter Feed                                                 | Assignments (1)             |                           | 0             | Activity Alerts                 |                                      |
| Journals                                                     | F Content (1)               |                           | 0             | No                              | Notifications                        |
| Tools                                                        | Courses/Organization        | s (1)                     | 0             |                                 | Last Updated. March 7, 2014 10:40 AM |

12. Type the name, then click the Save icon.